## Programma di vaccinazione con vaccino antipneumococcico coniugato (PCV) 13-valente

Decreto del Commissario ad Acta 23 settembre 2015 n.U00444

# <u>Registrazione della attività vaccinali</u> <u>attraverso il sistema SISMED</u>

# Guida Operativa

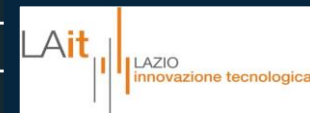

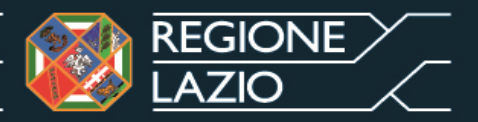

# Il Sistema descritto nella presente Guida Operativa sarà in esercizio il 30 Novembre 2015.

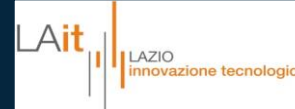

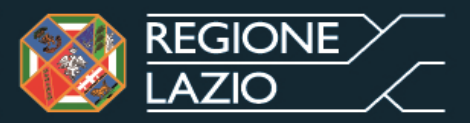

### Accesso all'applicativo 1/2

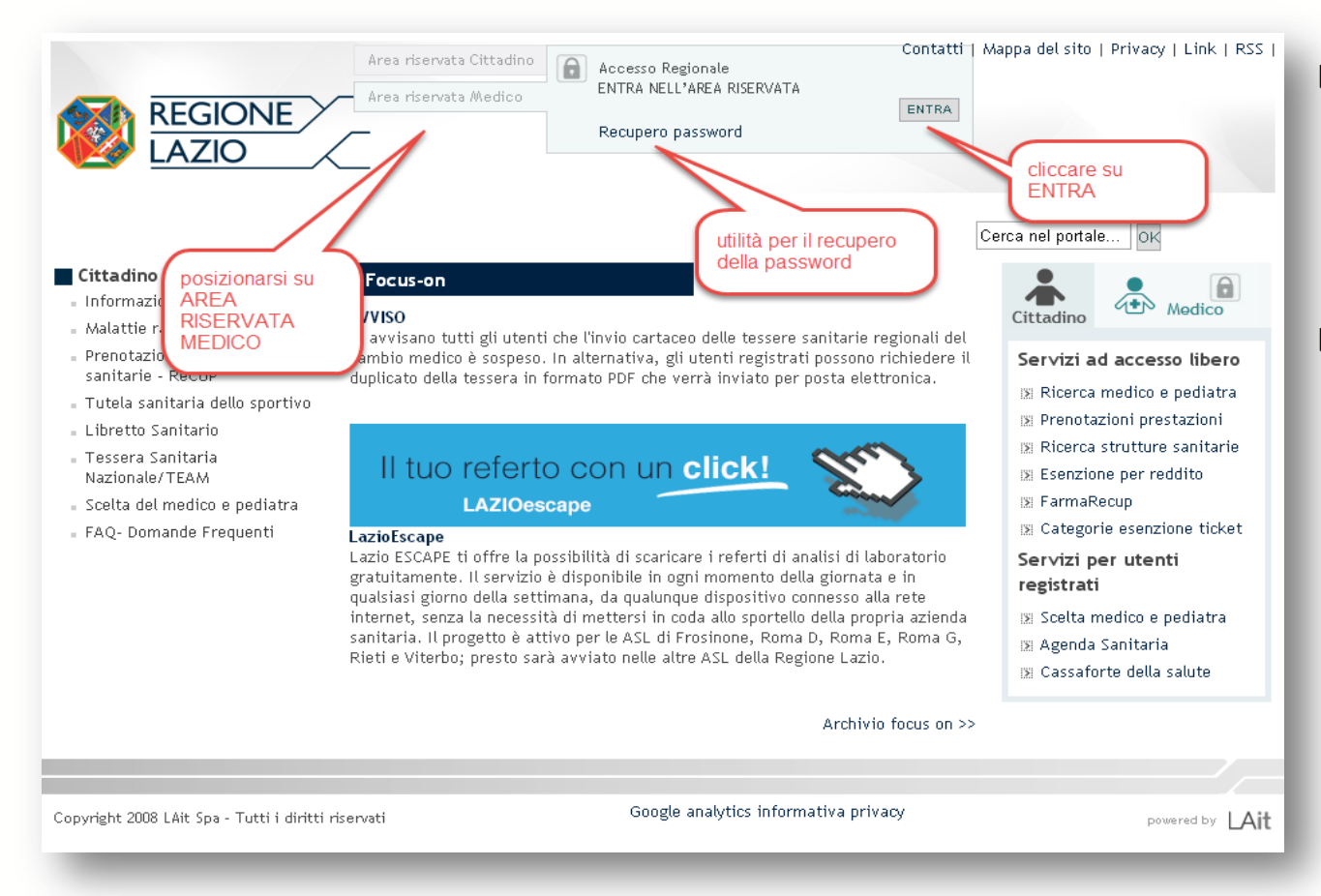

#### Il sistema SISMED è un applicativo WEB raggiungibile attraverso il portale della Sanità della Regione Lazio (www.poslazio.it) nella sezione area riservata al medico.

#### Requisiti di sistema

- Collegamento di rete (Internet)
- Browser di navigazione (raccomandato Chrome o Firefox - Internet Explorer versione 11 e sup.)
- Impostazioni del browser: BLOCCO POP-UP disattivato

#### L'indirizzo diretto dell'applicativo è : https://www.prescrizione.poslazio.it/sismed-studio/

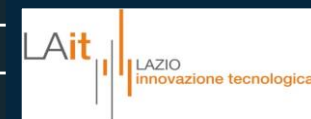

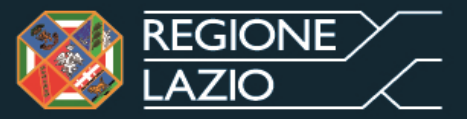

#### Accesso all'applicativo 2/2

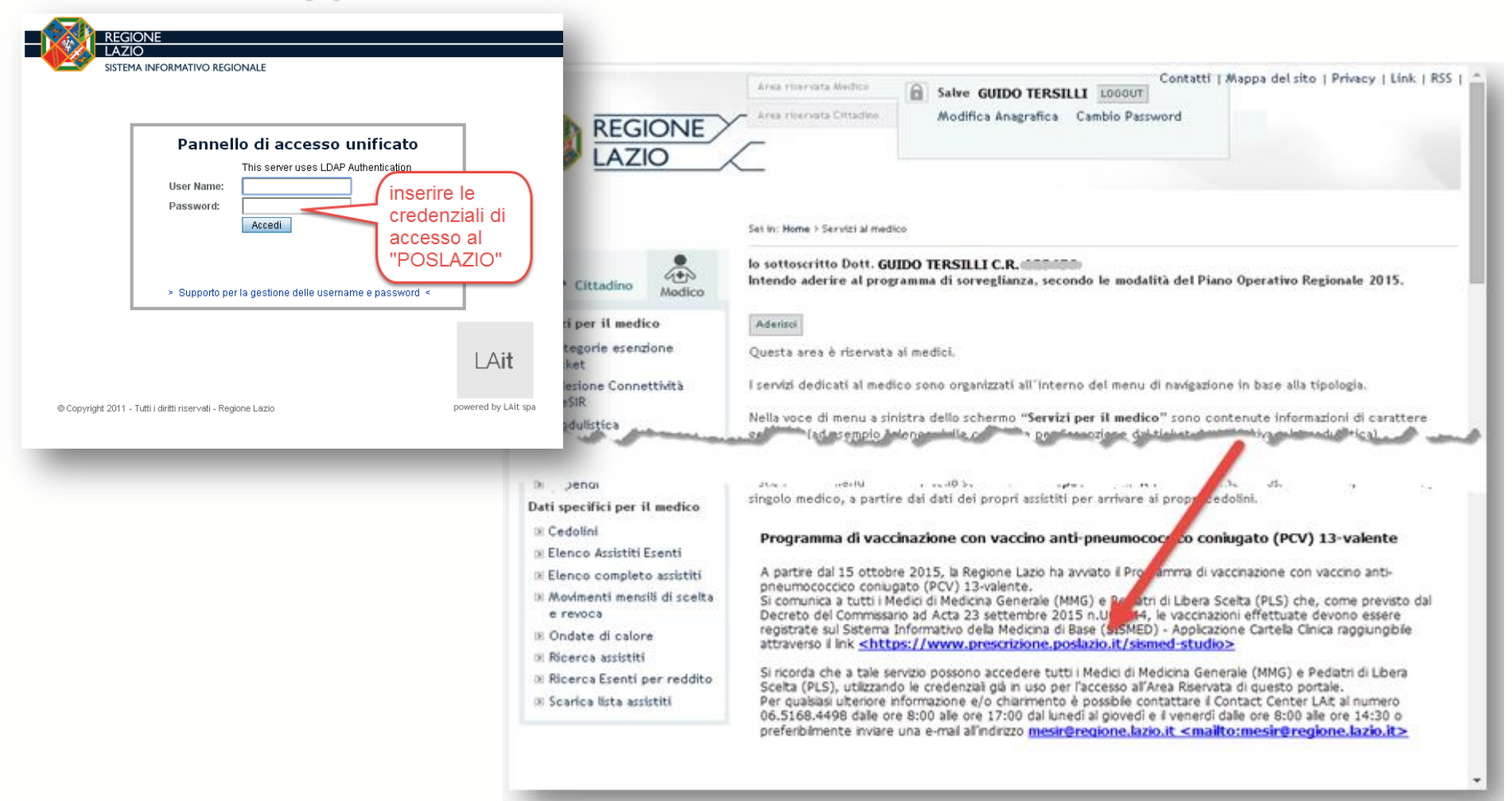

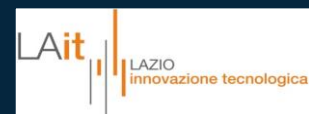

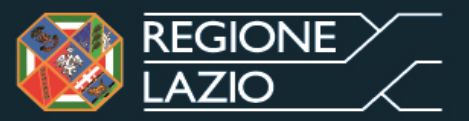

#### REGIONE LAZIO Prescrizioni Certificati Ambulatorio Stampe Configurazioni Aiuto TEST Versione: 3.0\_RC\_0001 Assistito Dati Anagrafici Ricerca Assistito Parametri di ricerca Cognome Nome Data Nascita Codice Fiscale Sesso 👻 Stato Vivente -Annulla Ricerca Assistiti Revocati Nome DataNa: Cognome Ricerca dell'assistito area per la ricerca dell'assistito. Inserire almeno un parametro di ricerca (es. nome, cognome, codice fiscale) 1 Premere il pulsante RICERCA (2) Facendo la ricerca senza inserire alcun parametro, verrà visualizzato direttamente l'elenco di tutti gli assistiti in carico nome dell'utente che al medico che ha effettuato l'accesso, o di tutti gli assititi ha effettuato l'accesso Scadenze dell'ambulatorio, nel caso di forme associative. denominazione Allergie dell'ambulatorio La funzione "IMPORTA ASSISTITO" permette di ricercare un Esenzioni paziente al di fuori di guelli assistibili, accedendo all'anagrafe Problemi Aperti regionale 👩 3 Visita News 🤍 | 👤 Nuovo Assistito 🙎 Importa Assistito Medico: GUIDO TERSILLI Ambulatorio powered by LAit spa 🛛 🕗

#### Pagina iniziale: ricerca dell'assistito 1/2

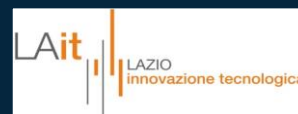

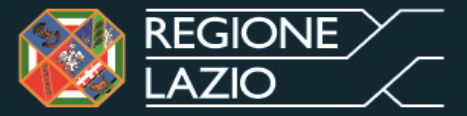

#### Pagina iniziale: ricerca dell'assistito 2/2

| REGIONE<br>LAZIO | Assistito Prescri: | zioni Certificati Ambulatorio     | Stampe Configurazioni Aiuto |                      |                                              |                                               |                                                                                                    | TEST Versione: 3.0_RC_000                                                      |
|------------------|--------------------|-----------------------------------|-----------------------------|----------------------|----------------------------------------------|-----------------------------------------------|----------------------------------------------------------------------------------------------------|--------------------------------------------------------------------------------|
| ati Anagrafi     | ci                 | Ricerca Assistito                 |                             |                      |                                              |                                               |                                                                                                    |                                                                                |
|                  |                    | ✓ Parametri di ricerca            |                             |                      |                                              |                                               |                                                                                                    |                                                                                |
|                  |                    | Cognome ROSSI                     |                             | Nome                 |                                              |                                               |                                                                                                    | Data Nascita                                                                   |
|                  |                    | Codice Fiscale                    |                             | Sesso                | 🔻 Stato                                      | Viven                                         | te 🔽                                                                                                    | Data Mabata                                                                    |
|                  |                    |                                   |                             |                      |                                              |                                               |                                                                                                    | Ricerca                                                                        |
|                  |                    |                                   |                             |                      | ricoro                                       | llah er                                       | 'accietita                                                                                                    |                                                                                |
|                  |                    | Assistiti Revocati                |                             |                      | TIGGT U                                      | ja ugii                                       | assisuin                                                                                                    |                                                                                |
|                  |                    | Cognome                           | <ul> <li>Nome</li> </ul>    | DataNascita          | CodiceFiscale                                | Sesso                                         | Medico                                                                                                    | TipoAssistito                                                                  |
|                  |                    | ROSSI                             | CLARA                       |                      | Proc., Pro. (1996), 780                      |                                               | 1.000 *** 484704                                                                                                    | Assistibile                                                                    |
|                  |                    | ROSSI                             | PATRIZIA                    | 110000               | Rep. 100.000                                 |                                               | 100011-0010-001-000                                                                                                    | Assistibile                                                                    |
|                  | Sfoglia            | ROSSI                             | PATRIZIA                    | 11000                | Report (100 10 - 400 11                      |                                               | PACEAL BACKBO (PBC)                                                                                                    | Assistito Privato                                                              |
| ie:              | MARIO              | ROSSI                             | SIRIA                       | 1.000                | R0000000000000000000000000000000000000       |                                               | 100011-0010-001-000                                                                                                    | Assistibile                                                                    |
| nome:            | ROSSI 01/01/1050   | ROSSI                             | FERDINANDA                  |                      | R007(040/040,4210)                           |                                               | 100011-0010-001-000                                                                                                    | Assistibile                                                                    |
| nascica.         | 65 anni            | ROSSI                             | GIAN PAOLO                  |                      | Report (170) (140) 14                        |                                               | 100011-0010-002-008                                                                                                    | Assistibile                                                                    |
| scale:           |                    | ROSSI                             | ANTONIO MARCO               |                      | Per 21-1-100000                              |                                               | 100011-0010-002-008                                                                                                    | Assistito Privato                                                              |
| 50;<br>rizzo:    |                    | ROSSI                             | MARCO                       | A 100 - 100 - 100    | 1787 - 20 - 10 - 10 - 10 - 10 - 10 - 10 - 10 |                                               | 100011-0010-002-008                                                                                                    | Assistito Privato                                                              |
| 1220.            | ROMA               | ROSSI                             | MARIO                       |                      | 10000000000000000000000000000000000000       |                                               | CONTRACTOR AND A CONTRACTOR                                                                                              | Assistito Privato                                                              |
| denze            |                    | visualizzazione dei<br>anagrafici | i dati selezione de         | <b>ll'a</b> ssistito | nel<br>pa<br>di u<br>di i<br>vis             | l caso<br>nnello<br>un as<br>intere<br>ualizz | o in cui per i paramo<br>o di ricerca anagraf<br>sistito, si potrà sele<br>sse. I dati anagrafio<br>cati nel pannello di | etri inseriti nel<br>ïca risulti più<br>ezionare quello<br>ci sono<br>sinistra |
| rgie             |                    |                                   |                             |                      |                                              |                                               |                                                                                                    |                                                                                |
| nzioni           |                    |                                   |                             |                      |                                              |                                               |                                                                                                    |                                                                                |
| olemi Ape        | erti               |                                   |                             |                      |                                              |                                               |                                                                                                    |                                                                                |
| а                |                    |                                   |                             |                      |                                              |                                               |                                                                                                    |                                                                                |
|                  |                    |                                   |                             |                      |                                              |                                               |                                                                                                    |                                                                                |
| ج                |                    |                                   |                             |                      |                                              |                                               |                                                                                                    |                                                                                |

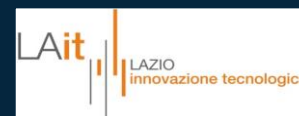

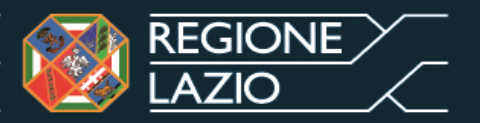

#### Registrazione delle vaccinazioni

| REGIONE Assistito Pre     | escrizioni Certifica | ti Ambulatorio S                  | Stampe        | Configurazion | ii Aiuto |              |                |        |                                                                                                    | TEST     | Versione: 3.0_RC_00              |
|---------------------------|----------------------|-----------------------------------|---------------|---------------|----------|--------------|----------------|--------|----------------------------------------------------------------------------------------------------|----------|----------------------------------|
| ati Anagrafici            | Ricerca Ass.         | Scheda Riassunt                   | tiva          |               |          |              |                |        |                                                                                                    |          |                                  |
|                           | - Parametri          | Scheda di Emerg                   | jenza         |               |          |              |                |        |                                                                                                    |          |                                  |
|                           | * Parameur           | <sup>u</sup> Problemi             |               |               |          |              |                |        |                                                                                                    |          |                                  |
|                           | Cognome              | Allergie                          |               |               |          | Nome         |                |        |                                                                                                    | Data Nas | cita 🔍 👻                         |
|                           | Codice Fisc          | al <mark>e Esame Obiettivo</mark> | )             |               |          | Sesso        | 👻 Stato        | Vivent | te 🔽                                                                                                    |          |                                  |
|                           |                      | Anamnesi Fisiolo                  | ogica - Gen   | erale         |          |              |                |        |                                                                                                    |          | Ricerca Annulla                  |
|                           |                      | Anamnesi Fisiolo                  | ogica - Stile | e di vita     |          |              |                |        |                                                                                                    |          |                                  |
|                           | Assistiti            | Anamnesi Famig                    | liare         |               |          |              |                |        |                                                                                                    |          |                                  |
|                           | Companya             | Anamnesi Patolo                   | ogica         |               |          | Dotoblagaita | CodicoFiccolo  | Casaa  | Madiaa                                                                                                    |          | Ting@agiatite                    |
|                           | DOCC!                | Scadenze                          |               |               |          | Datamascita  | Coulteristale  | 58550  | Medico                                                                                                    |          | Accistibile                      |
|                           | RUSSI<br>BOSSI       | Rilevazioni                       |               |               |          |              |                |        | Contraction of the local division of the local division of the loc |          | Assistibile                      |
| Sfoglia                   | RUSSI<br>POSSI       | Assistenza                        |               |               |          |              |                |        | Collector and the local                                                                                                    |          | Assistibile<br>Accietite Private |
| orogita                   | RUSSI<br>ROSSI       | Visita                            |               |               |          |              |                |        | Contraction of the local division of the local division of the loc |          | Assistitu Frivatu                |
| ne: MARIO<br>Inome: ROSSI | ROSSI                | PPIP                              |               |               |          |              |                |        |                                                                                                    |          | Assistibile                      |
| a nascita: 01/01/1950     | R0331                | Gestione Visite                   |               |               |          |              |                | -      |                                                                                                    |          | Assistibile                      |
| ; 65 anni<br>Fiscale:     | R099                 | Bilancio della Sal                | lute          | 2             |          |              |                | -      | control and the local data                                                                                                    |          | Assistibile<br>Accietito Privato |
| 550:                      | ROSSI                | Documenti testo                   | libero        |               |          |              |                | -      | CONTRACTOR OF A                                                                                                    |          | Assistito Privato                |
| lirizzo: ROMA             | ROSSI                | Ricoveri                          |               |               |          |              |                | -      | CONTRACTOR OF A DESCRIPTION OF A DESCRIPTION OF A DESCRIP |          | Assistito Privato                |
| GUIDO TERSILLI            | in the second        | DEA - Pronto Soc                  | ccorso        |               |          |              |                |        |                                                                                                    |          | A Sololio I Malo                 |
| aico:                     |                      | Vaccinazioni                      |               |               |          |              |                |        |                                                                                                    |          |                                  |
|                           |                      | 2                                 |               |               |          | aprire il me | nu Ambulatorio | )      |                                                                                                    |          |                                  |
|                           |                      |                                   |               |               |          |              | liare la vuce  |        |                                                                                                    |          |                                  |
| Idenze                    |                      |                                   |               |               |          | vaccinazio   | NI (2)         |        |                                                                                                    |          |                                  |
| ergie                     |                      |                                   |               |               |          |              |                |        |                                                                                                    |          |                                  |
| enzioni                   |                      |                                   |               |               |          |              |                |        |                                                                                                    |          |                                  |
| blemi Aperti              |                      |                                   |               |               |          |              |                |        |                                                                                                    |          |                                  |
| ta                        |                      |                                   |               |               |          |              |                |        |                                                                                                    |          |                                  |
|                           |                      |                                   |               |               |          |              |                |        |                                                                                                    |          |                                  |
| ws                        |                      |                                   |               |               |          |              |                |        |                                                                                                    |          |                                  |

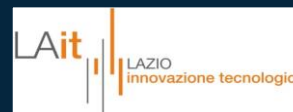

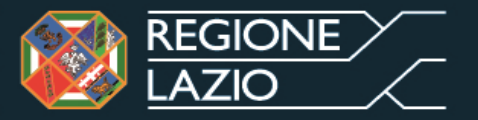

#### Registrazione di una vaccinazione

| REGIONE Assistito Prescriz                                                                                                    | ioni Certificati <mark>Ambulatorio</mark> Stampe Configurazioni Aiuto                       | TEST | Versione: 3.0_RC_0001 |
|----------------------------------------------------------------------------------------------------|---------------------------------------------------------------------------------------------|------|-----------------------|
| Dati Anagrafici                                                                                                    | Ricerca Assistito Vaccinazioni x                                                            |      |                       |
|                                                                                                    | Parametri Ricerca  Scheda Vaccinale  Tipo Vaccino Periodo dal                               | •    | al Ricerca            |
| Sfoglia                                                                                                    | Descrizione Richiami/Modifica                                                               |      | Reazion Elimina       |
| Nome: MARIO<br>Cognome: ROSSI<br>Data nascia: 01/01/1950<br>Età: 65 anni<br>C. Fiscale:<br>Sesso: M<br>Indirizzo: ROMA<br>Tel: |                                                                                             |      |                       |
| Medico: GUIDO TERSILLI                                                                                                    | cliccare su Nuovo Vaccino<br>per registrare una<br>vaccinazione sul paziente<br>selezionato |      |                       |
| Scadenze                                                                                                    |                                                                                             |      |                       |
| Allergie                                                                                                    |                                                                                             |      |                       |
| Esenzioni                                                                                                    |                                                                                             |      |                       |
| Problemi Aperti                                                                                                    |                                                                                             |      |                       |
| Visita                                                                                                    |                                                                                             |      |                       |
| News                                                                                                    |                                                                                             |      |                       |
| Ambulatorio Medico: GUIE                                                                                                    | PO TERSILLI 🚽 🏹 Nuova Scheda 🔏 Nuovo Vaccino 🛛                                              |      | powered by LAit spa 🔞 |

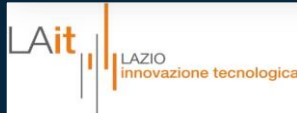

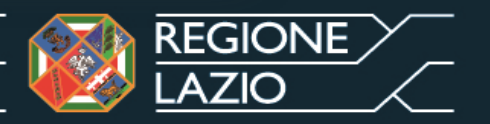

## Inserimento di una vaccinazione

- Selezionare la casella di spunta Campagna vaccinale<sup>1</sup>
- Automaticamente vengono valorizzati i campi relativi alla campagna in corso
- Il n. di richiamo/dose e la data vengono inseriti dal sistema
- Nel caso di assistito di età
   >= 2 anni e < 65 anni, a
   rischio di contrarre la
   malattia per la presenza di
   patologie o condizioni
   predisponenti, occorre
   specificarne il motivo
   selezionandolo dall'apposito
   elenco a discesa<sup>(2)</sup>

| D | RichiamiModifica Reazion                                                                                       | n E |
|---|----------------------------------------------------------------------------------------------------|-----|
| 1 | Inserimento/Modifica Vaccino                                                                                   | ж   |
| 1 | Scheda                                                                                                    | ٠   |
|   | Vaccino                                                                                                    |     |
| 1 | 😰 Campagna vaccinale Vaccino anti-pneumococcico coglugato (PVC) 13-valente 🔹                                   |     |
| Ĭ | Tipo Semplice v Vaccino AVITI-PNEUMOCOCCICO CONTUGATO (PCV) 13 v Richiame/Dese 1 Data 21/10/2015 v<br>Motivo 2 |     |
|   | Luogo Somministrazione                                                                                         |     |
|   | Struttura Sanitaria Luogo somministrazione MMG/PLS Studio MMG/PLS v<br>Luogo Diverso Dalla Struttura Sanitaria | 3   |
|   | Note Somministrazione                                                                                          |     |
|   | ▼ Area Problema                                                                                                |     |
|   | Problema v Nuovo                                                                                               |     |
|   | Salva                                                                                                    |     |

- Nel caso di pazienti a rischio per età (età >= 65 anni) questo campo non è richiesto
- Selezionare dall'elenco a discesa il luogo di somministrazione (se diverso dallo studio del MMG, impostazione di default) (3)
- Cliccare su Salva per terminare la registrazione 4

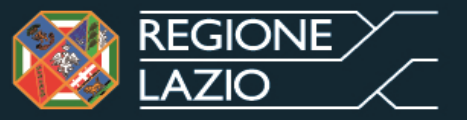

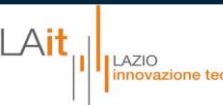

#### Visualizzazione dei dettagli di una vaccinazione 1/2

| REGIONE Assistito Prescrizioni Certificati Ambulat                                                                                                    | orio Stampe Configurazioni Aiuto                                                                                                    | TEST        | Versione: 3.0_RC_00 |
|----------------------------------------------------------------------------------------------------|----------------------------------------------------------------------------------------------------|-------------|---------------------|
| Dati Anagrafici Ricerca Assistito Vaccina                                                                                                    | zioni ×                                                                                                    |             |                     |
| RECOVE       Assistito       Prescrizioni       Certificati       Ambulation and the second second seco | ario Stampe Configurazioni Aiuto zioni x  Vaccino Vaccino Vaccino Una volta registrata, la vaccinazione comparirà nell'apposita scheda. Cliccando sul simbolo ⊕ sarà possibile visualizzarne i dettagli e annotare eventuali reazioni avverse | Periodo dal | Versione: 3.0_RC_00 |
| Scadenze                                                                                                    |                                                                                                    |             |                     |
| Allergie                                                                                                    |                                                                                                    |             |                     |
| Esenzioni                                                                                                    |                                                                                                    |             |                     |
| Problemi Aperti                                                                                                    |                                                                                                    |             |                     |
| Visita                                                                                                    |                                                                                                    |             |                     |
| News                                                                                                    |                                                                                                    |             |                     |
| Ambulatorio Medico: GUIDO TERSILLI                                                                                                    | 🚽 🌡 Nuova Scheda 🛛 🔏 Nuovo Vaccino                                                                                                    |             | powered by LAit spa |

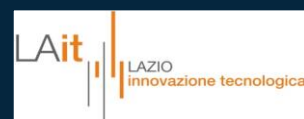

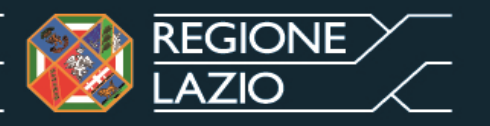

### Visualizzazione dei dettagli di una vaccinazione 2/2

| Ricerca Assistito Vaccinazioni 🗙                                                                                                    |                                                                                         |
|----------------------------------------------------------------------------------------------------|-----------------------------------------------------------------------------------------|
| ▼ Parametri Ricerca                                                                                                    |                                                                                         |
| Scheda Vaccinale<br>Tipo Vaccino 🔽                                                                                                    | Periodo dal 🔹 al 🔽                                                                      |
| Descrizione                                                                                                    | Richiami/Modifica Reazion Elimina                                                       |
| ANTI-PNEUMOCOCCICO CONIUGATO (PCV) 13-VALENTE                                                                                                    | 1/1 🥥 🌌                                                                                 |
| Richiamo / Dose #1 (nessuna scheda)                                                                                                    | 21/10/2015                                                                              |
| cliccare sulla data della<br>vaccinazione per<br>visualizzare il dettaglio cliccare sul segno d<br>verde per annotare<br>reazione avversa all<br>vaccinazione | li spunta<br>una<br>a è possibile eliminare la<br>vaccinazione cliccando sul<br>simbolo |

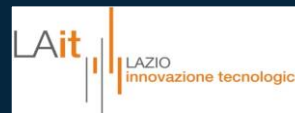

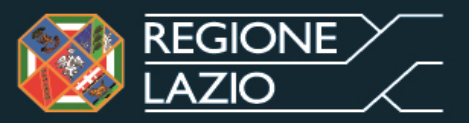

## Annotazione reazioni avverse 1/2

| Descrizione                       |                 |           |                    |          |                      | Richiami/Modifica    | Reazion       | Elimina |
|-----------------------------------|-----------------|-----------|--------------------|----------|----------------------|----------------------|---------------|---------|
| ANTI-PNEUMOCOCCICO CO             | NIUGATO (PCV) 1 | 3-VALENTE |                    |          |                      | 1/1                  | 0             | 2       |
| Richiamo #1 (Nessuna sci          | neda)           |           |                    |          |                      | 21/10/2015           | 0             | 2       |
| Dettaglio Reazioni<br>Descrizione |                 |           |                    | <b>•</b> | Data<br>Nota<br>Nota | . 2                  | X<br>Aggiungi | 5       |
| 3 Descrizione                     | Data            | Locale    | Descrizione Locale |          | Generale             | Descrizione Generale | Cancella      |         |
|                                   |                 |           |                    |          |                      |                      |               |         |

- •La scheda consente di annotare eventuali reazioni avverse occorse a seguito della vaccinazione.
- •I campi da compilare sono ① **descrizione** (campo obbligatorio a testo libero), ② la data, l'eventuale dettaglio ③ a livello **locale** o **generale** (campo facoltativo, valore da selezionare da elenco a discesa) con le relative annotazioni ④.
- •Al termine, cliccare sul pulsante <sup>(5)</sup> aggiungi.
- •È possibile inserire più reazioni avverse per la stessa vaccinazione

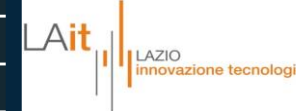

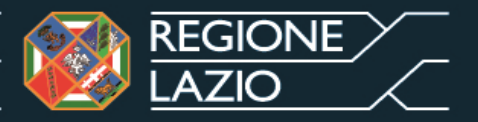

#### Annotazione di reazioni avverse 2/2

| Dettaglio Reazioni               |          |            |                                                                |                                           |          |              |                      | х        |
|----------------------------------|----------|------------|----------------------------------------------------------------|-------------------------------------------|----------|--------------|----------------------|----------|
| Descrizione                      |          |            |                                                                |                                           | Data     |              | r                    | Aggiungi |
| Locale                           |          |            |                                                                | •                                         | Nota     | durata breve |                      |          |
| Generale                         |          |            |                                                                | -                                         | Nota     |              |                      |          |
| Descrizione                      |          | Data       | Locale                                                         | Descrizione Locale                        | Generale |              | Descrizione Generale | Cancella |
| rash cutaneo , indur<br>gonfiore | imento e | 21/10/2015 | Reazione locale estesa                                         | durata breve                              |          |              |                      | 2        |
|                                  |          |            | esempio di annota<br>reazione avversa<br>degli effetti a livel | azione di<br>con indicazione<br>lo locale |          |              |                      |          |

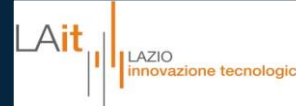

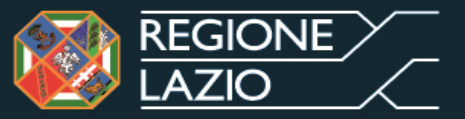

#### Visualizzazione di reazioni avverse

| Ricerca Assistito Vaccinazioni 🗙              |                                        |                   |                  |
|-----------------------------------------------|----------------------------------------|-------------------|------------------|
| ▼ Parametri Ricerca                           |                                        |                   |                  |
| Scheda Vaccinale                              |                                        |                   | •                |
| Tipo Vaccino                                  | ▼                                      | Periodo dal 📃 🔽   | al 🔽             |
|                                               |                                        |                   | Ricerca          |
|                                               |                                        |                   |                  |
| Descrizione                                   |                                        | Richiami/Modifica | Reazion: Elimina |
| ANTI-PNEUMOCOCCICO CONIUGATO (PCV) 13-VALENTE | nel caso siano state annotate reazioni | 1/1               | 🕨 🛕 🌌            |
|                                               | avverse, nell'elenco vaccinazioni      |                   |                  |
|                                               | apparirà l'apposito segnale di 🛛 🖊 🧀   |                   |                  |
|                                               | attenzione                             |                   |                  |
|                                               |                                        |                   |                  |

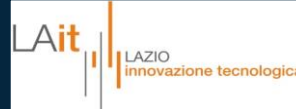

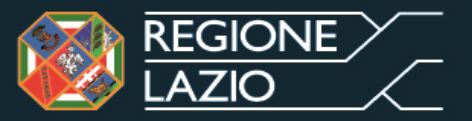

# Attenzione – Se nello schedario dell'assistito è già presente una scheda vaccinale anti-pneumo non procedere ad una ulteriore vaccinazione se non nel caso in dettaglio :

| REGIONE Assistito Prescrizio                                                                                                    | oni Certificati Ambulatorio Stampe Configurazioni Aiuto                                                                                                    | TEST                                                                                                    | Versione: 3.0_RC_0001              |
|----------------------------------------------------------------------------------------------------|----------------------------------------------------------------------------------------------------|----------------------------------------------------------------------------------------------------|------------------------------------|
| Dati Anagrafici                                                                                                    | Ricerca Assistito Vaccinazioni X                                                                                                    |                                                                                                    |                                    |
|                                                                                                    |                                                                                                    |                                                                                                    |                                    |
|                                                                                                    | Scheda Vaccinale Tipo Vaccino                                                                                                    | ▼ Periodo dal ▼                                                                                                    | al Ricerca                         |
|                                                                                                    | Descrizione                                                                                                    | Richiami/Modifica                                                                                                    | Reazione Elimina                   |
|                                                                                                    | ANTI-PNEUMOCOCCICO CONIUGATO (PCV) 13-VALENTE                                                                                                    | 1/1                                                                                                    | <u>À</u>                           |
| Sfoglia<br>Nome: MARIO<br>Cognome: ROSSI<br>Data nascita: 01/01/1950<br>Età: 65 anni<br>C. Fiscale:<br>Sesso: M<br>Indirizzo: Tel:<br>Medico: | Per tutti i soggetti inseriti nel Programma regional<br>pneumococcico coniugato (PCV) 13-valente è racc<br>una unica dose di vaccino. <u>Solo per i soggetti di et</u><br><u>raccomandata la somministrazione di una second</u><br><u>distanza dalla prima.</u> | e di vaccinazione con vac<br>omandata la somministra<br><u>à &gt;= 2 anni e &lt; 6 anni è</u><br><u>a dose di vaccino a due n</u> | cino anti-<br>azione di<br>nesi di |
| Scadenze                                                                                                    | Per la registrazione dell'eventuale seconda dose a                                                                                                    | ttenersi alle medesime p                                                                                                    | rocedure                           |
| Allergie                                                                                                    |                                                                                                    |                                                                                                    |                                    |
| Esenzioni                                                                                                    | seguite per la prima dose.                                                                                                    |                                                                                                    |                                    |
| Problemi Aperti                                                                                                    |                                                                                                    |                                                                                                    |                                    |
| Visita                                                                                                    |                                                                                                    |                                                                                                    |                                    |
| News                                                                                                    |                                                                                                    |                                                                                                    |                                    |
| Ambulatorio Medico: GU                                                                                                    | IDO TERSILLI                                                                                                    |                                                                                                    | powered by LAit spa 🛛 🙆            |

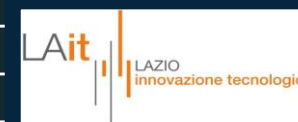

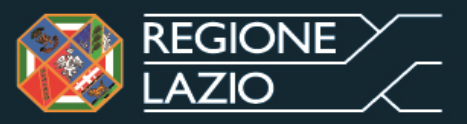

#### Passare ad un nuovo assistito

| Ricerca Assistito Vaccinazioni 🗙                                                        |                                                                  |                                               |                                                                                                    |                    |                                                                                                    |
|-----------------------------------------------------------------------------------------|------------------------------------------------------------------|-----------------------------------------------|----------------------------------------------------------------------------------------------------|--------------------|----------------------------------------------------------------------------------------------------|
| Cognome VERDI<br>Codice Fiscale                                                         | Nome Sesso                                                       | ▼ Stato                                       | Vivente 🔻                                                                                                    | Data Nascita       |                                                                                                    |
| Ass parametri di Ricerca Ass                                                            | annello<br>istito                                                |                                               |                                                                                                    | RICE               | irca                                                                                                  |
| Ro: assistito                                                                           | DataNascita                                                      | CodiceFiscale §                               | iesso Medico                                                                                                    |                    | TipoAssism<br>Assistibu                                                                               |
| ROSSI PATRIZIA<br>ROSSI PATRIZIA<br>ROSSI SIRIA<br>ROSSI FERDINANDA<br>ROSSI GIAN PAOLO | ioni Certificati An<br>Ricerca Assistito V<br>Parametri di ricer | nbulatorio Stampe Co<br>'accinazioni X<br>rca | La pagina all'indirizzo sismed.test.l.<br>Verranno chiusi tutti i pannelli relativi all'a:<br>precedentemente. Si desidera continuare; | aitspa.it dice: ×  |                                                                                                    |
| ROSSI ANTONIO MARCO                                                                     | Cognome B<br>Codice Fiscale                                      | BIANCHI                                       | 0                                                                                                    | K Annulla          | co Vivente 🔹                                                                                          |
| Per passare ad un nuovo assistito, nella stessa                                         | Assistiti Revo                                                   | vocati 🗸 🗸 Nome                               | DataNas                                                                                                    | cita CodiceFiscale | il sistema avvisa che<br>verranno chiuse tutte le<br>schede relative all'assistito<br>precedentemente |
| sessione di lavoro, si torna<br>al pannello " <b>ricerca</b>                            | BIANCHI                                                          | MONICA<br>NUOVO ASS                           | istito selezionato                                                                                                    |                    | BIANCHI)                                                                                              |
| assistito" e si inseriscono i<br>nuovi parametri di ricerca                             |                                                                  |                                               |                                                                                                    |                    |                                                                                                    |

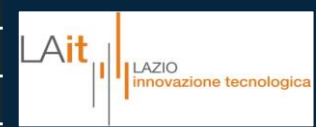

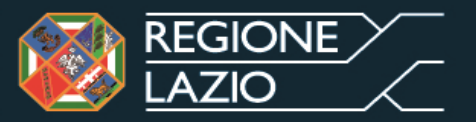

#### **Disconnessione dal sistema**

| powered by LAit spa | ۲ |
|---------------------|---|

cliccare sul pulsante rosso in basso a destra

#### HELP DESK – Attivo dal 30 Novembre 2015

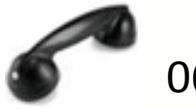

06-5168.4498

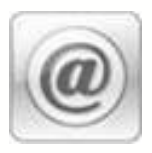

mesir@laitspa.it

Il Contact Center è attivo dal **lunedì** al **giovedì** dalle ore **8:00** alle ore **17:00**. Il **venerdì** dalle ore **8:00** alle ore **14:30** 

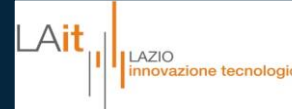

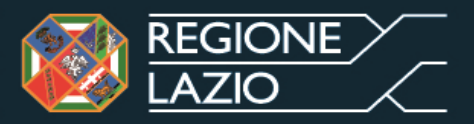

## Riepilogo

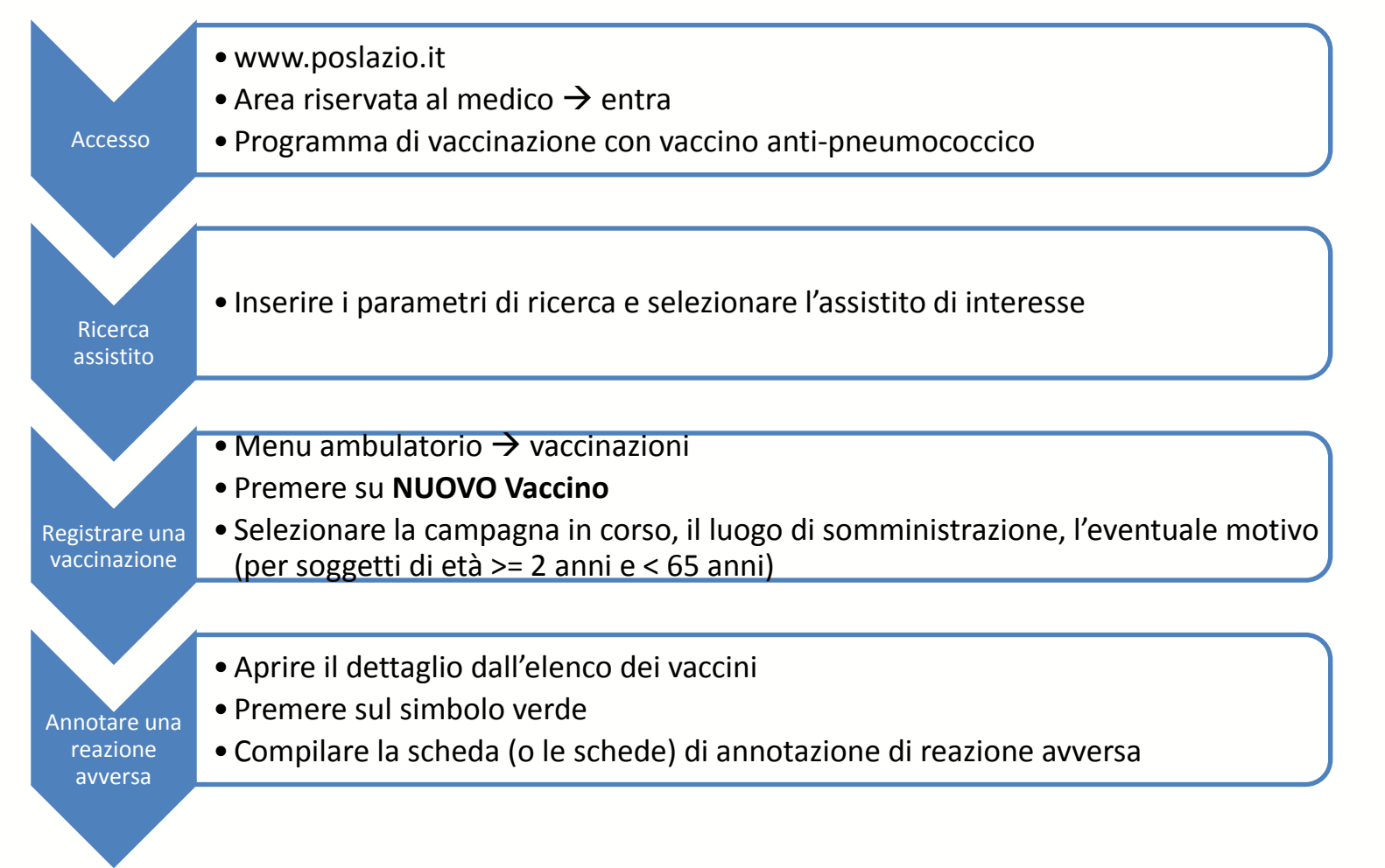

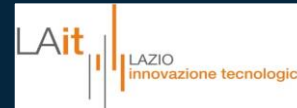

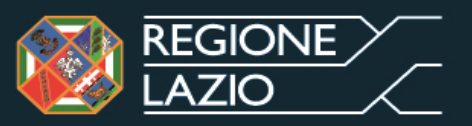